### Gestione di una distinta

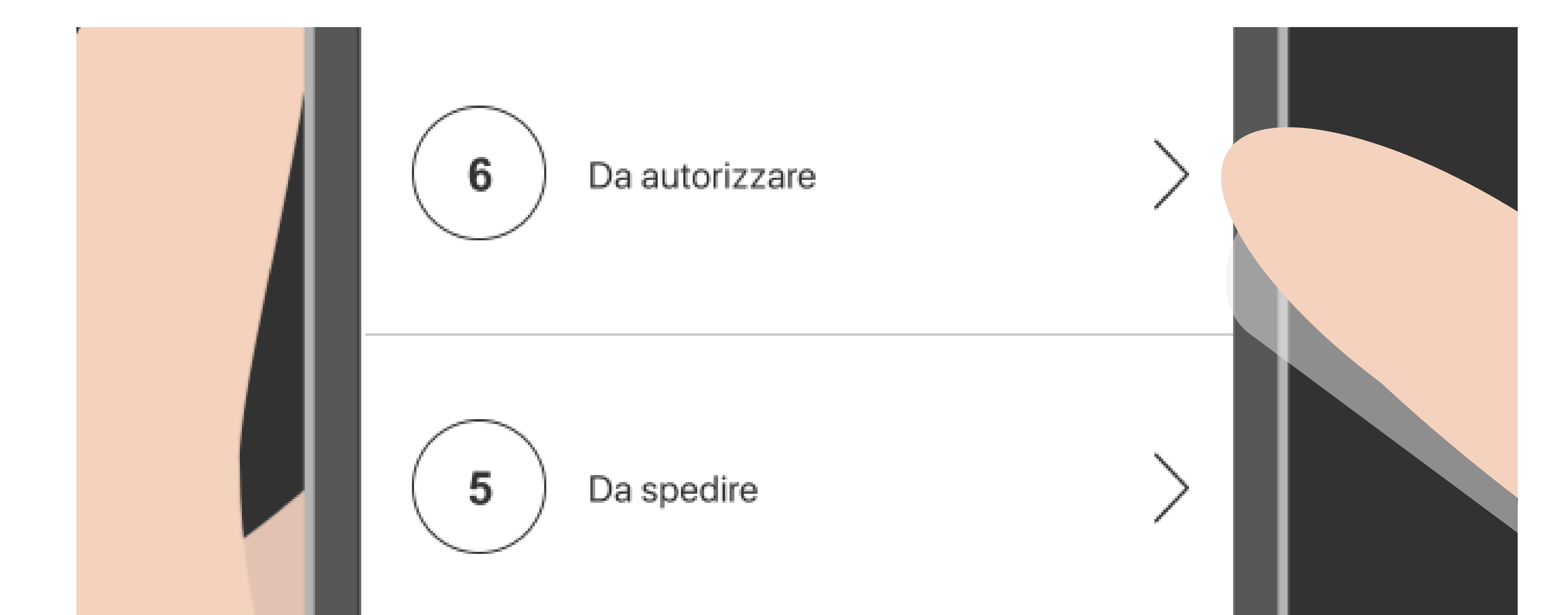

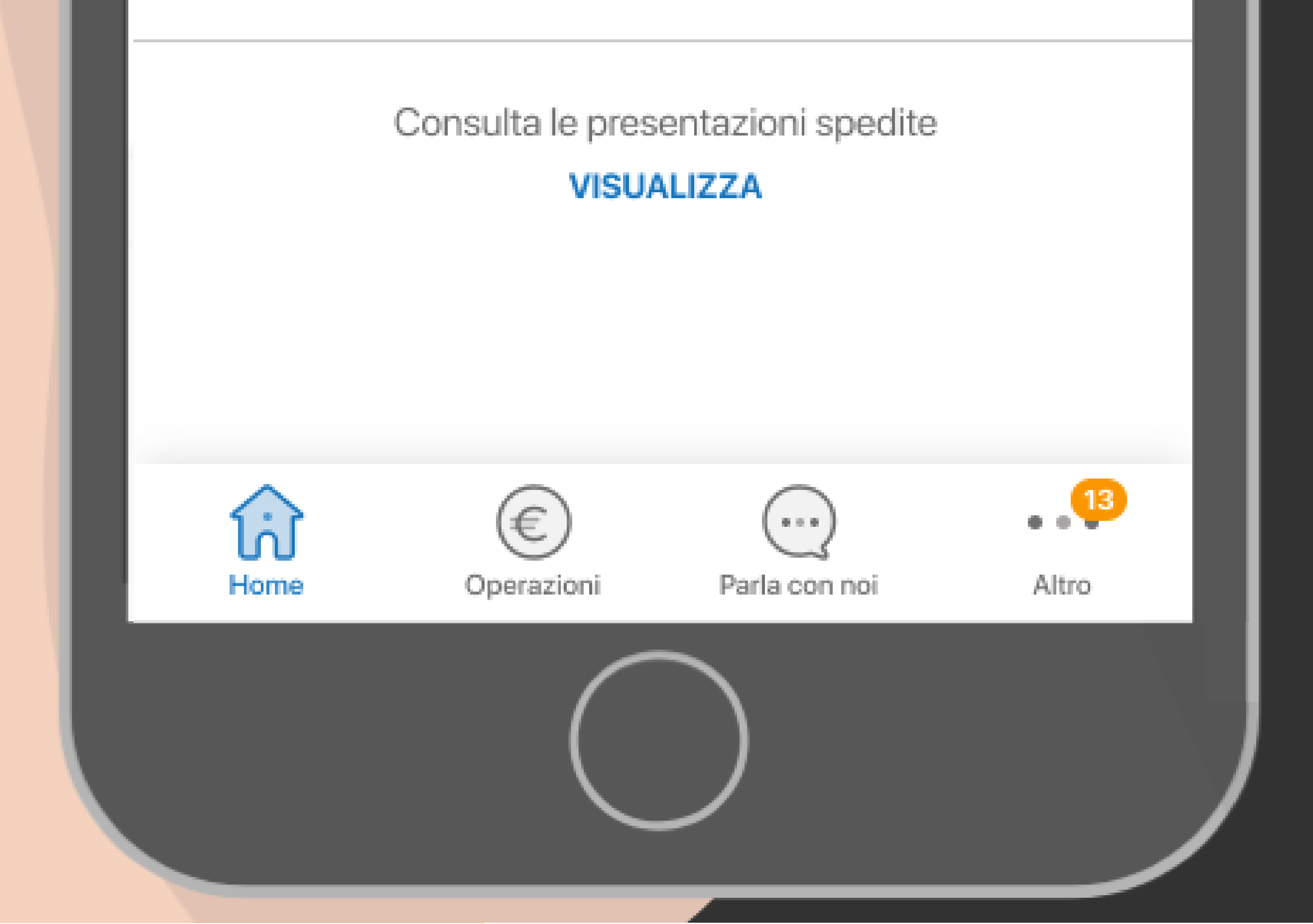

### Dal menù principale seleziona DA AUTORIZZARE oppure DA SPEDIRE per accedere alla lista delle relative distinte

### Seleziona la presentazione

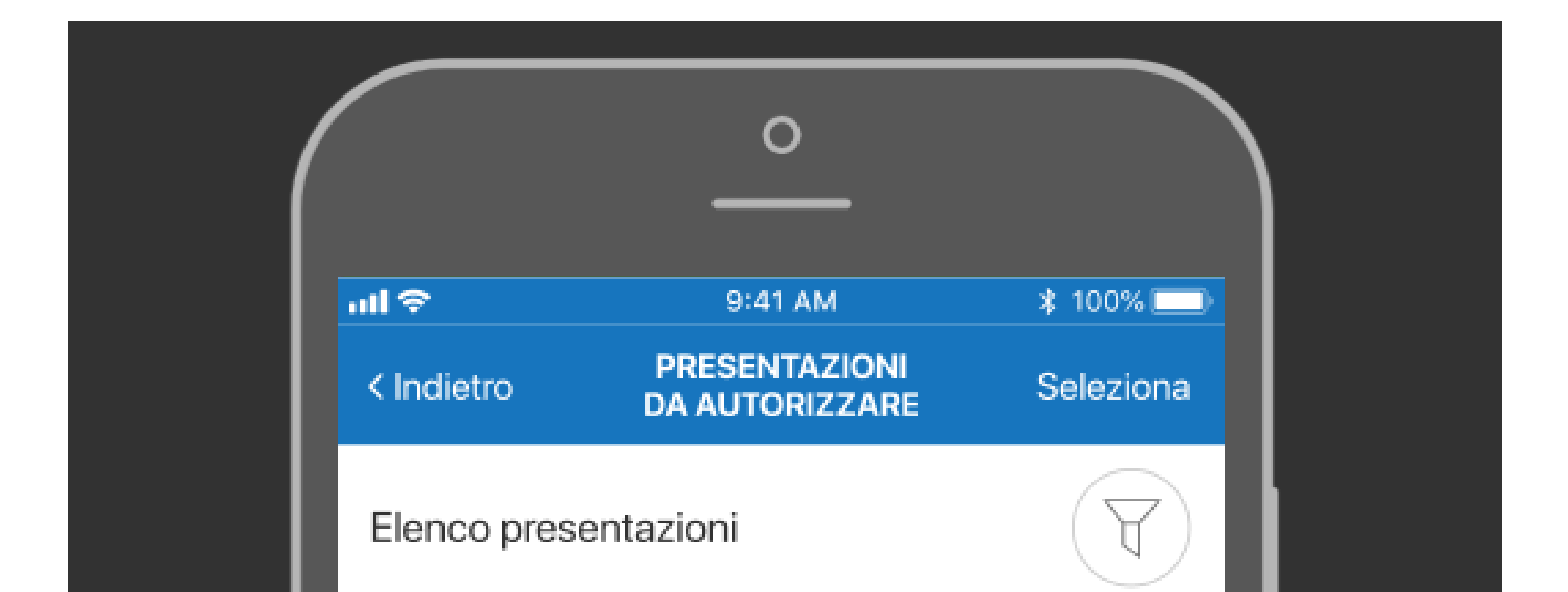

#### CREATA OGGI

#### Bonifico Europeo Unico (SCT)

W01045602435141700000017 N. Disposizioni **21.608** Data esecuzione **06.09.2018** IT12A123456000001234774576-USD-COMPANY1

#### CREATA OGGI

#### 4.850.000,00 EUR

21.608.000,00 EUR

#### Bonifico Europeo Unico (SCT)

W0104560243514170000011

N. Disposizioni 1.580

Data esecuzione 06.09.2018

IT12A123456000001234774576-USD-COMPANY1

# Seleziona dalla lista la PRESENTAZIONE da autorizzare.

### Utilizza la funzione SELEZIONA in alto a destra per poter effettuare una autorizzazione multipla

### Autorizza e spedisci

CREATA OGGI

#### 21.608.000,00 EUR

Bonifico Europeo Unico (SCT)

W01046802435141700000017

N. Disposizioni

#### 21.608 VEDI DISPOSIZIONI

Data esecuzione 16.09.2018

IT12A123456000001234774576-USD-COMPANY1

Azienda COMPANY1

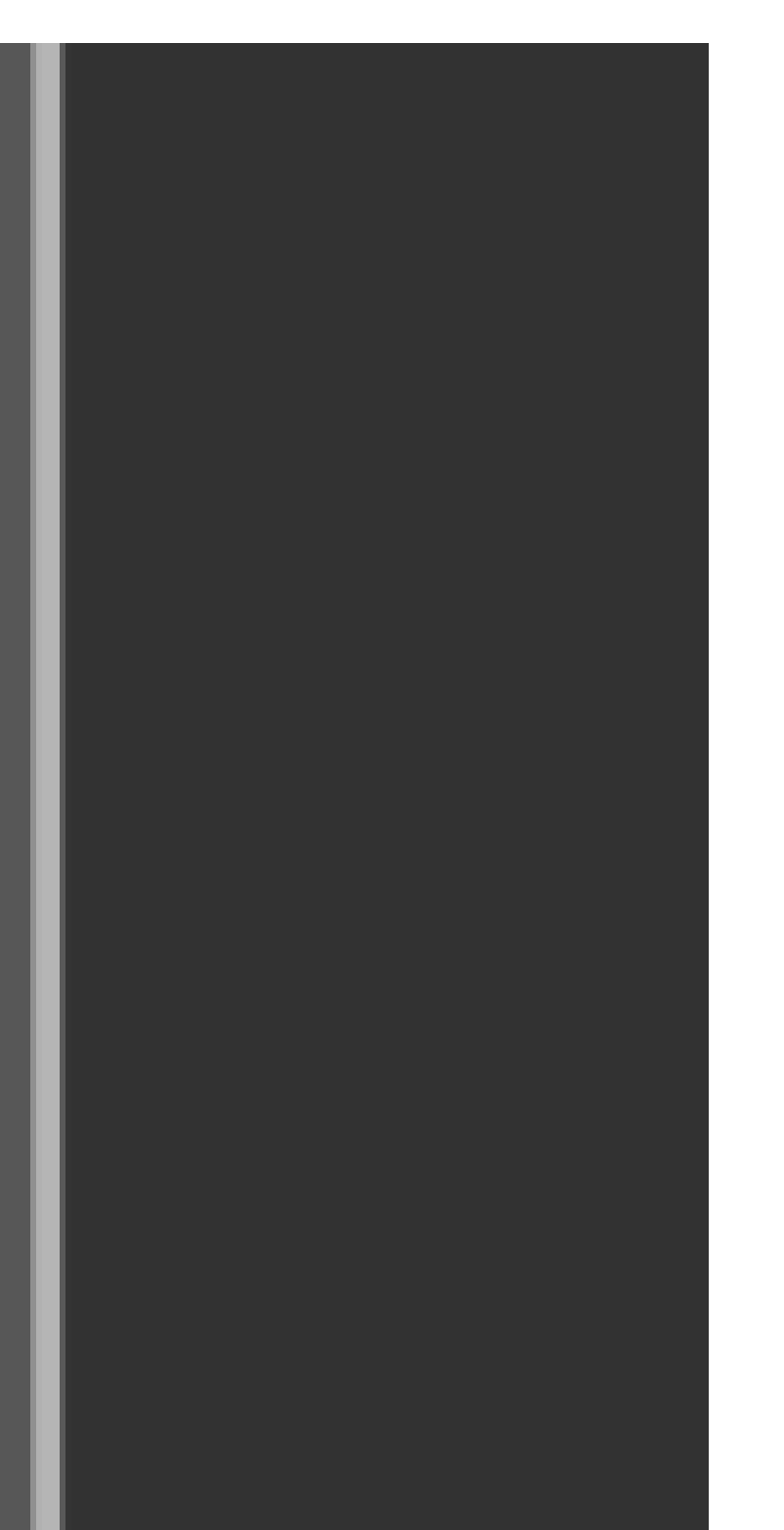

Cronologia

Inserito il 06.09.2018 - 18:56 Da GIUSEPPE VERDI

Parzialmente autorizzato il 08.09.2018 - 08:56 Da MARCO ROSSI

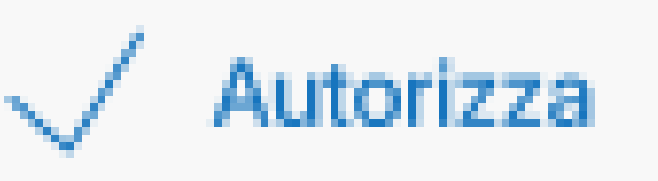

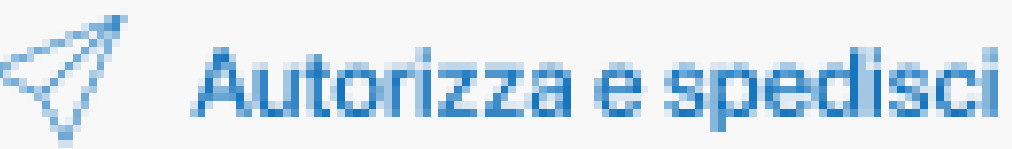

### Controlla le informazioni di riepilogo e decidi di AUTORIZZARLA e SPEDIRLA o solamente autorizzarla per spedirla in un secondo momento.

## Conferma l'operazione

| Indietro   9:41 AM   \$ 100%     CREATA OGGI   Indietro   Indietro     CREATA OGGI   Indietro   Indietro |             | 0                          |                |
|----------------------------------------------------------------------------------------------------|-------------|----------------------------|----------------|
| Content Content Content   CREATA OGGI CREATA OGGI CREATA OGGI                                            | ull 🗇       | 9:41 AM                    | ≵ 100% ■       |
| CREATA OGGI 21.608.000,00 EUR                                                                            | < Indietro  | DETTAGLIO<br>PRESENTAZIONE |                |
| Desiling Excess a lining (OOT)                                                                           | CREATA OGGI | 21.6                       | 508.000,00 EUR |

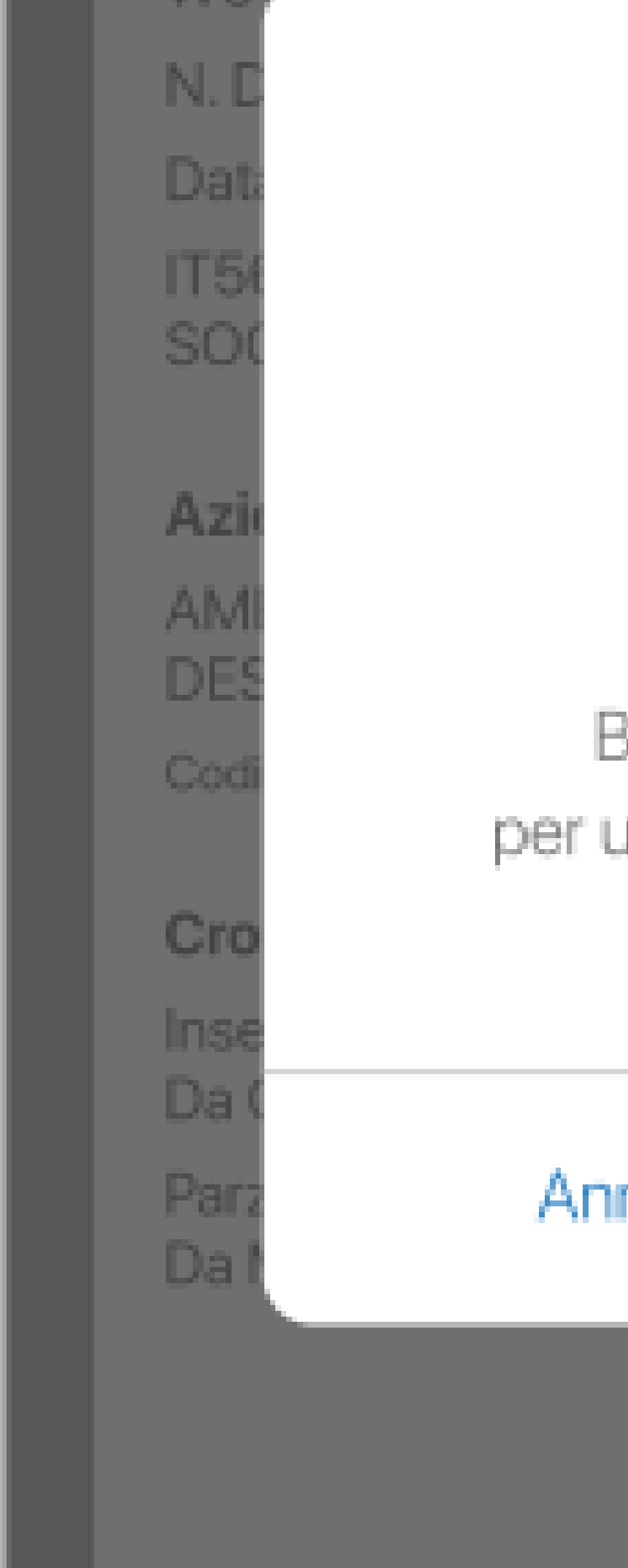

### Avviso

Stai autorizzando 1 presentazione di Bonifico Europeo Unico (SCT) per un totale di 21.608 disposizioni -21.608.000,00 EUR

Annulla

### Conferma

### CONFERMA l'operazione e inserisci il PIN.